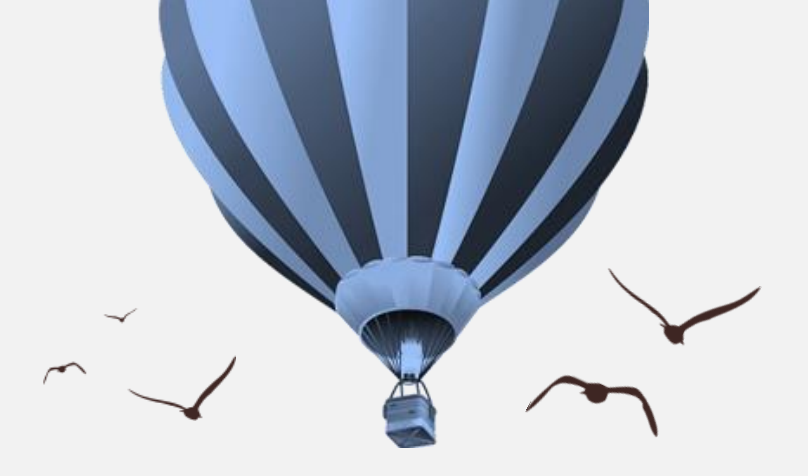

### 基于图书馆借阅数据的图可视化分析系统

指导老师: 李铁萌 参赛人: 李勇 周维

摘要:我们运用可视化的方法对整体图书借阅数据处理,对数据进行图的设计与实现,从不同角度切入,发现了数据的不同规律,并提供了几种可以交互的数据图可视化,从而为图书管理提供了更为便捷的途径。

### **Analytical Process**

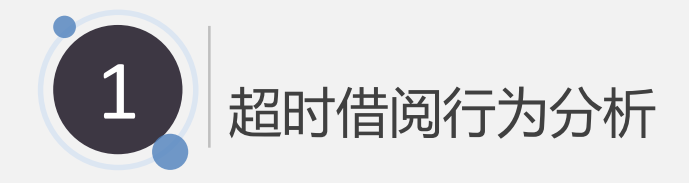

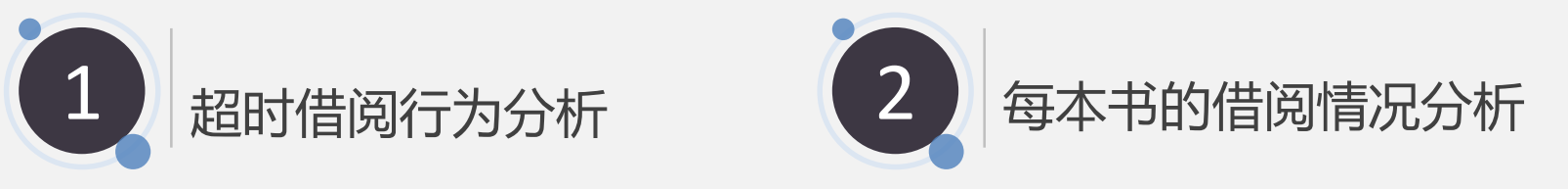

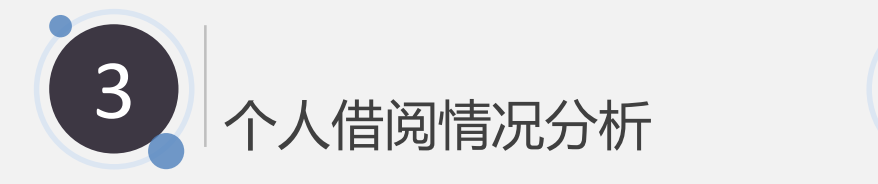

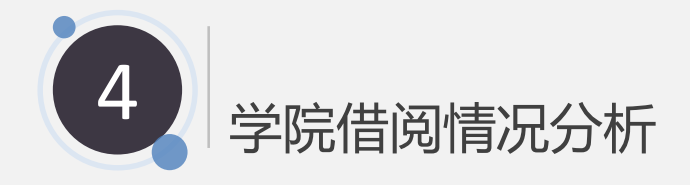

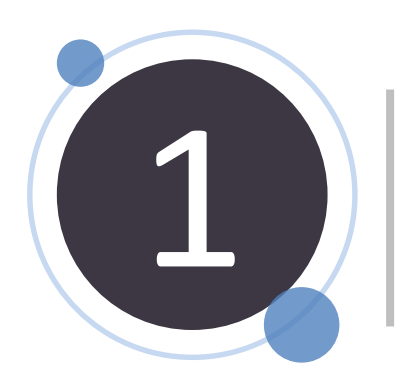

## 1 超长借阅行为可视分析系统

### 超长借阅行为可视分析系统

学院 借阅行为总览 (全部) • 学号 (全部) • 书名 (全部) • 借阅天数 15 852 -D 借阅天数 852 1

借阅行为天数柱形图

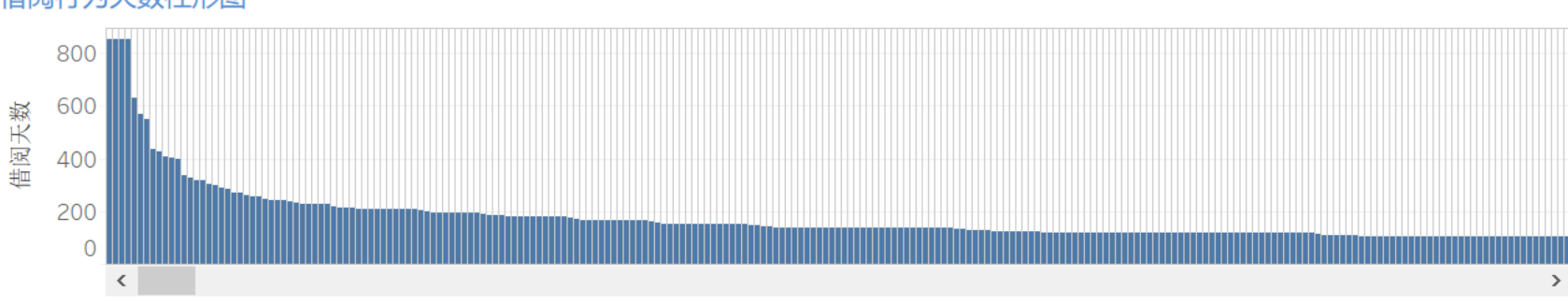

超长借阅行为可视分析

书名

1Q84 . BOOK 3

3ds Max 2015中文..

3G 无线资源管理与...

4G移动通信技术权.

5 分钟看穿人心

5G传输关键技术

5G网络架构

5G仿真与评估方法

5G无线网络及关键

| ALL 3 |
|-------|
|       |
|       |
|       |

a365b24c8.. 电子工程学院

cacf90fd37.. 民族教育学院

54aef4ed9.. 数字媒体与设计艺

28f05f4ae.. 信息与诵信工程学.

b2bf677c3.. 信息与诵信工程学.

527f106ea.. 信息与通信工程学.

634c7baf8.. 信息与诵信工程学..

28f05f4ae., 信息与诵信工程学,

89dfc77d2.. 电子工程学院

a2ad7d92f., 计算机学院

3b5a2c2dd.. 理学院

学院

学号

3ds max 8 立体造型... 795875fdd... 自动化学院

0dav安全:软件漏洞.. 9bcb0334c.. 网络空间安全学院

1分钟能量英语:心.. dd918a8b.. 信息与诵信工程学...

3ds Max 2014从入., fc85060f3., 数字媒体与设计艺.

3GPP 长期演进 (LTE.. fef5b4c72f.. 信息与通信工程学)

4G移动宽带革命:全.. 527f106ea.. 信息与诵信工程学.

5G: 关键技术与系统.. d8ecd7746.. 信息与诵信工程学.

4级晨读英语美文10.. 767699b2.. 电子工程学院

#### 超长借阅行为可视分析系统

选取学生基本信息和图书馆借阅信息进行可 视分析、气泡图展示出了所有借阅行为的记 录, 气泡的大小和颜色表示每条借阅记录的 借阅时间。

选中数据可在右侧列表中显示借阅记录具体 信息,包括书名、学号、学院和借阅时长。 选择学院作为筛选条件,可以看到不同学院 的借阅情况: 洗择学号作为筛洗条件, 可以 看到每个人的借阅情况;选择书名为筛选条 件,可以看到借阅此书的每一次借阅记录; 选择借阅天数作为筛选条件,可以看到超长 借阅行为的个例详情。也可同时应用几个筛 选条件,得出分析所需数据。

### 借阅行为详情

15 ^

30

30

30

30

30

30

30

30

30

30

30

30

30

30

30

30

30

15

20

### 超长借阅行为可视分析系统

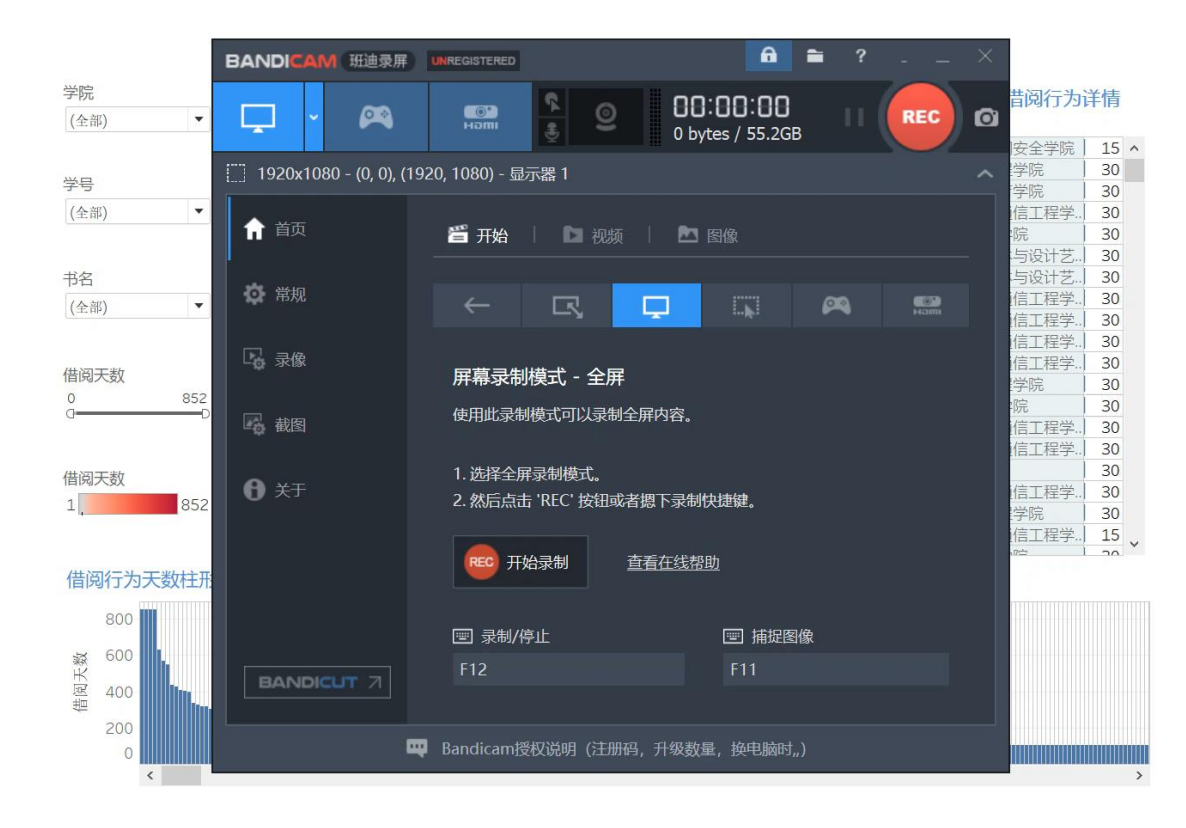

### 超长借阅行为个例分析

在超长借阅行为可视分析系统中,最明显的 深红色大圆属于借阅时间超过正常期限,最 高借阅时长高达两年之久,而且借阅时间最 长的四本书是同一同学所借。

图中未显示出的还有无图书归还记录的数据, 对于这种浪费图书馆资源的行为,图书管理 员应当适时发送短信提醒,以确保图书资源 可利用程度达到最大化。

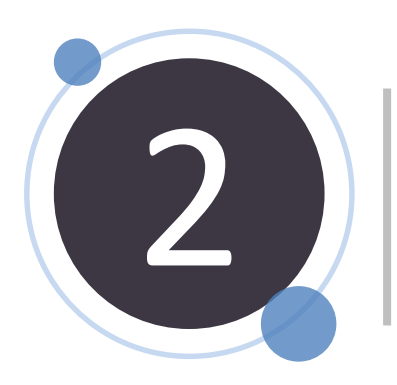

# 2 书籍借阅情况可视分析系统

### 书籍借阅情况可视分析系统

每本书借阅信息可视化

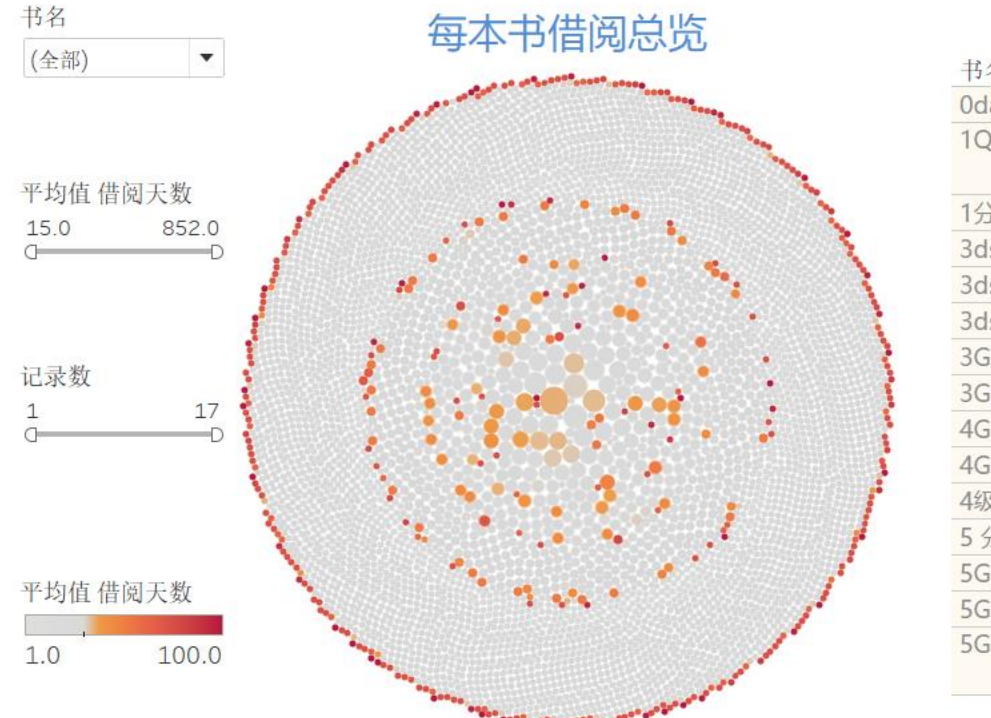

|                |                | 每本书借阅信息总览   |   |
|----------------|----------------|-------------|---|
| 书名             | 学号             | 学院          |   |
| 0day安全:软件漏     | 9bcb0334c3b5f  | 网络空间安全学院    | ^ |
| 1Q84 . BOOK 3  | a365b24c8c298  | 电子工程学院      |   |
|                | cacf90fd37533e | 民族教育学院      |   |
| 1分钟能量英语:心      | dd918a8bd6d1   | 信息与通信工程学院   |   |
| 3ds max 8 立体造  | 795875fdd18ca  | 自动化学院       |   |
| 3ds Max 2014从入 | fc85060f30e7c8 | 数字媒体与设计艺术学院 |   |
| 3ds Max 2015中文 | 54aef4ed9fb5a  | 数字媒体与设计艺术学院 |   |
| 3G 无线资源管理与     | 28f05f4ae3361  | 信息与通信工程学院   |   |
| 3GPP 长期演进 (LT  | fef5b4c72f14b9 | 信息与通信工程学院   |   |
| 4G移动宽带革命:      | 527f106ea3cdc  | 信息与通信工程学院   |   |
| 4G移动通信技术权      | b2bf677c37b4d  | 信息与通信工程学院   |   |
| 4级晨读英语美文10     | 767699b29c0a9  | 电子工程学院      |   |
| 5 分钟看穿人心       | a2ad7d92f81c1  | 计算机学院       |   |
| 5G: 关键技术与系统    | d8ecd7746c8d6  | 信息与通信工程学院   |   |
| 5G传输关键技术       | 527f106ea3cdc  | 信息与通信工程学院   |   |
| 5G仿真与评估方法      | 3b5a2c2dd8582  | 理学院         |   |
|                | 634c7baf84537  | 信息与通信工程学院   | Y |

书籍借阅情况可视分析系统 显示同一本书的被借阅次数和借阅时长情况, 并按照每本书的平均借阅时长排序。 选中数据可在右侧列表中显示书籍借阅者的

学号、学院、借阅时长,下方显示的是此书 随时间的推移,被借阅次数的变化情况。

将书名、借阅次数和平均借阅时长作为筛选 条件,可以看出书籍的受欢迎程度。

每本书借阅情况随时间变化

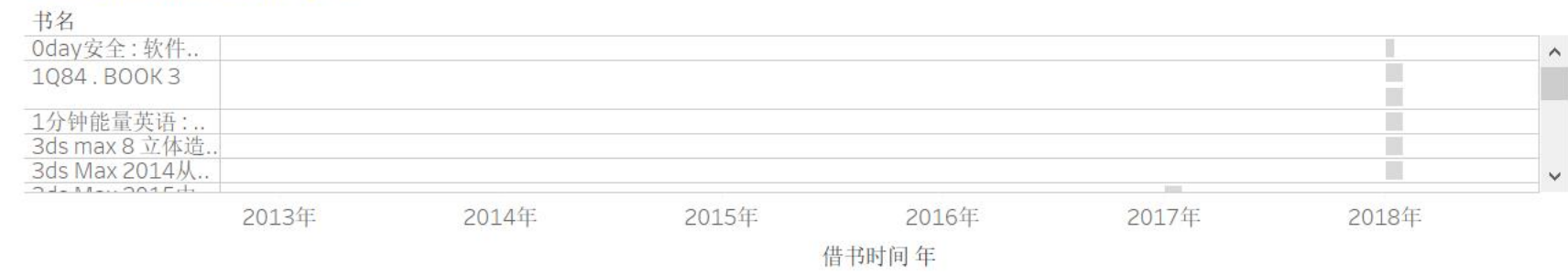

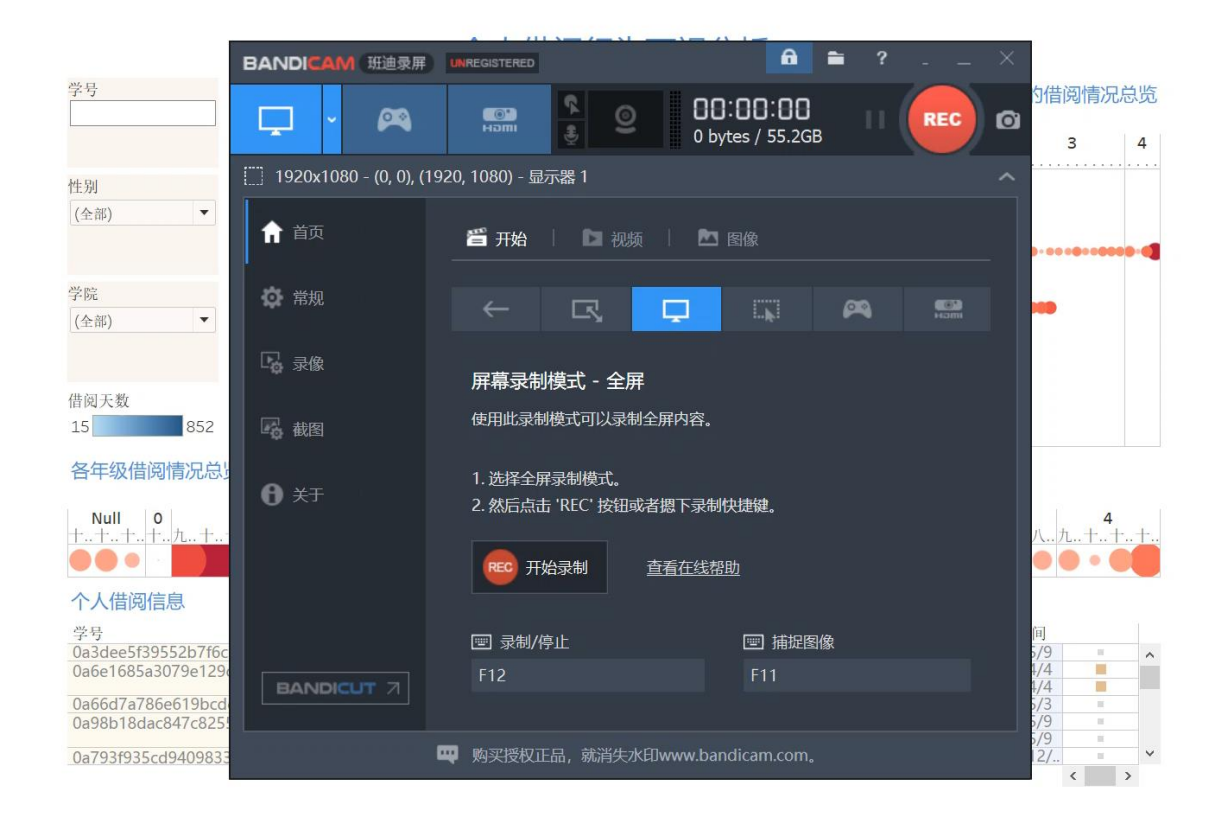

书籍借阅情况个例分析

最外层的颜色异常数据代表超时还书记录, 对于这一小部分人群需要定期短信提醒还书; 中心区域之外的深色圆环表示平均借阅时长 较长,借书次数较多的书籍,这些是比较受 同学欢迎的书目,但是读起来有些费时,需 要图书管理员适当添置此类书籍。

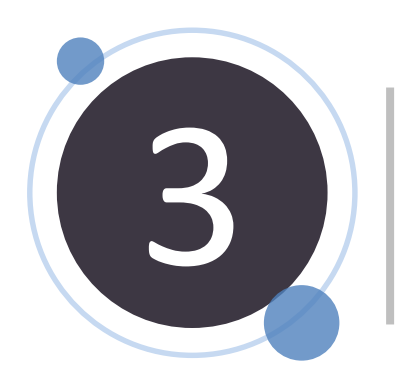

# 3 个人借阅情况可视分析系统

### 个人借阅情况可视分析系统

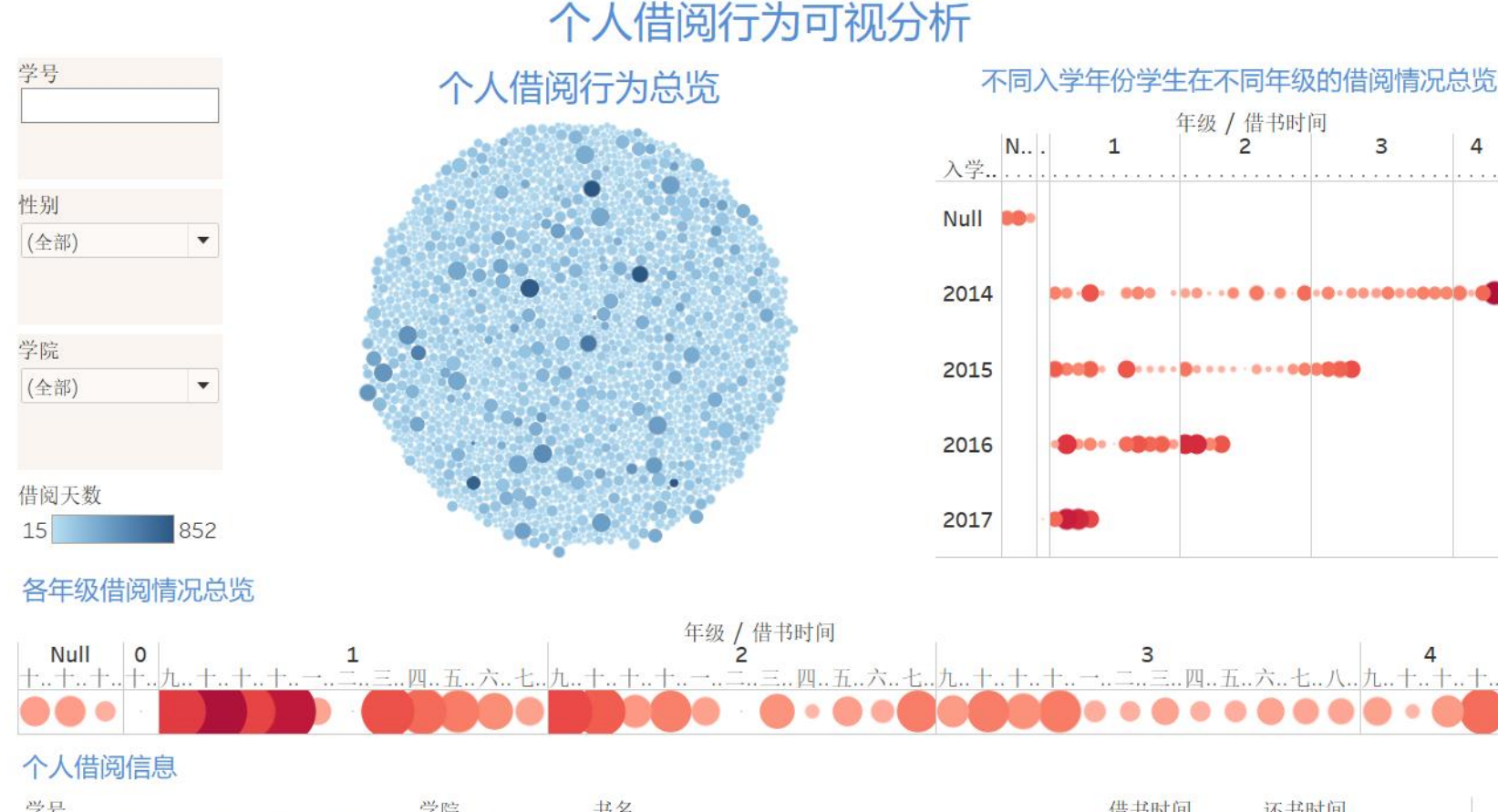

借书时间 还书时间 学号 书名 学院 0a3dee5f39552b7f6cc39c47116911a8 计算机学院 Tcl/Tk 入门经典 2018/4/9 2018/5/9 100 2017/1/19 季羡林读书与做人 2017/4/4 0a6e1685a3079e129c136652d12a54.. 软件学院 2017/1/19 2017/4/4 高兴 0a66d7a786e619bcdc53c40cf74df89f 计算机学院 区块链技术指南 2018/4/3 2018/5/3 . 2018/4/9 2018/5/9 0a98b18dac847c82550d505fe56baa7.. 国际学院 Struts 2程序开发实用教程 10 Struts 2框架应用开发教程 2018/4/9 2018/5/9 10 Photoshop CS4 从入门到精通 2015/12/.. 0a793f935cd94098338409f3da8f34da 国际学院 2015/11/13 10.1 < >

### 个人借阅情况可视分析系统

展示每个人入学至今的借阅次数和借阅时长,借 阅次数越多对应的气泡越大,借阅时间越长对应 气泡颜色越深。

选中数据后,右侧显示该同学在不同年级的借阅 情况,下方显示每一次借阅记录的信息详情,包 括学号、学院、书名、借书时间、还书时间和借 阅时长。

可以将学号、学院、性别或入学年份作为筛选条 件看到不同人群的借阅情况。

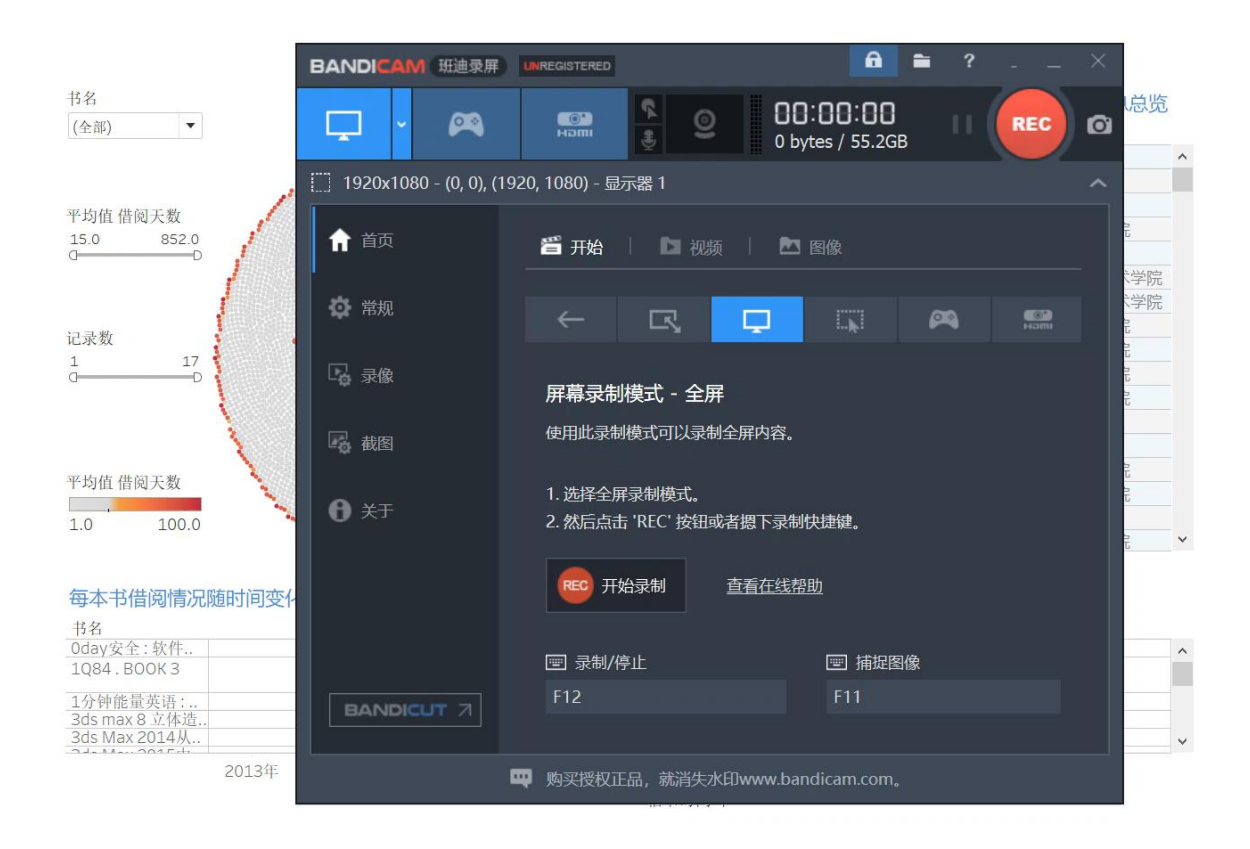

### 个人借阅情况个例分析

颜色深而小的数据代表该同学借阅次数少,阅读 时间长,极有可能是忘记还书的情况;颜色深而 大的数据代表该同学借阅次数多,阅读时间长, 属于喜欢借阅书籍的同学。

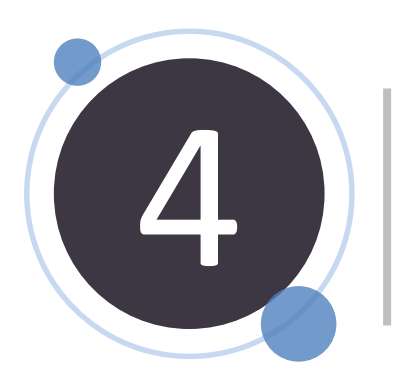

## 4 学院借阅情况可视分析

### 学院借阅情况可视分析系统

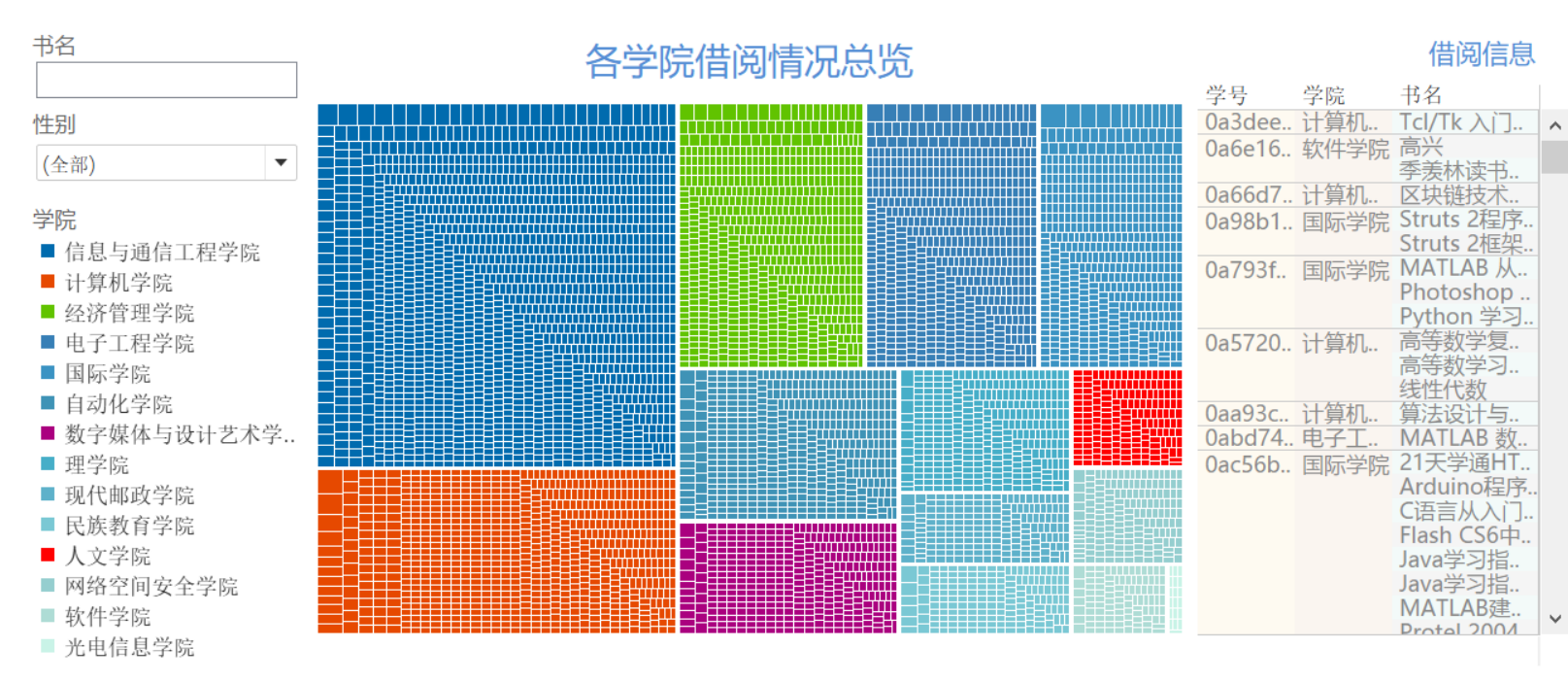

各学院在不同年级借阅情况

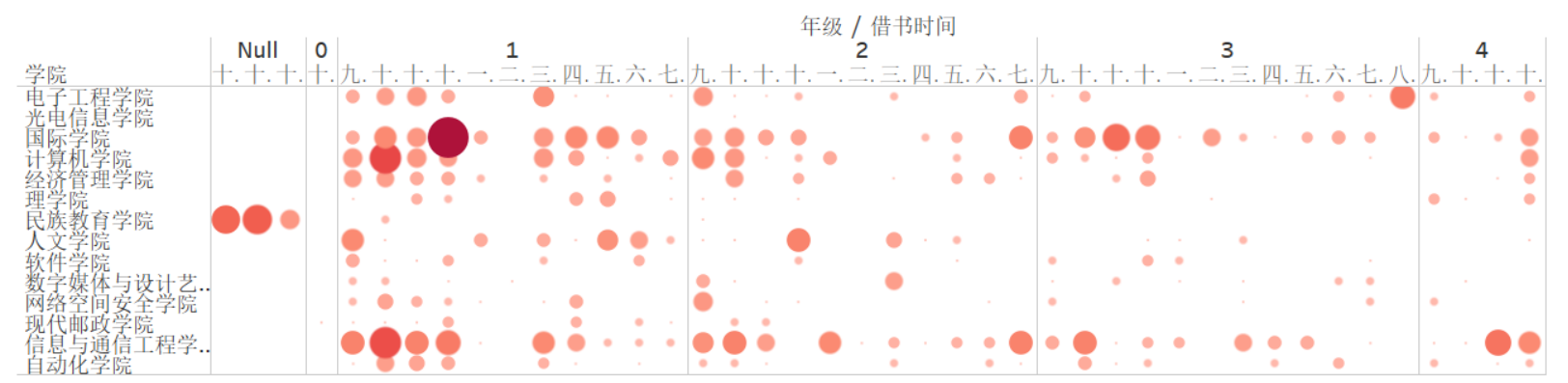

#### 学院借阅情况可视分析系统

按照学院将所有图书借阅记录进行分类,不同学院 的借阅情况用不同的学院代表色表示,用树状图排 序并展示了每个学院每本书的借阅次数。

选中数据将会在右侧列表中显示书名、借阅者、借还时间和借阅时长等具体信息。

选择书名作为筛选条件,可以看到每本书在各个学院的借阅情况。

也可以选择性别作为筛选条件,可以了解男生和女 生分别喜欢借阅哪些书籍。

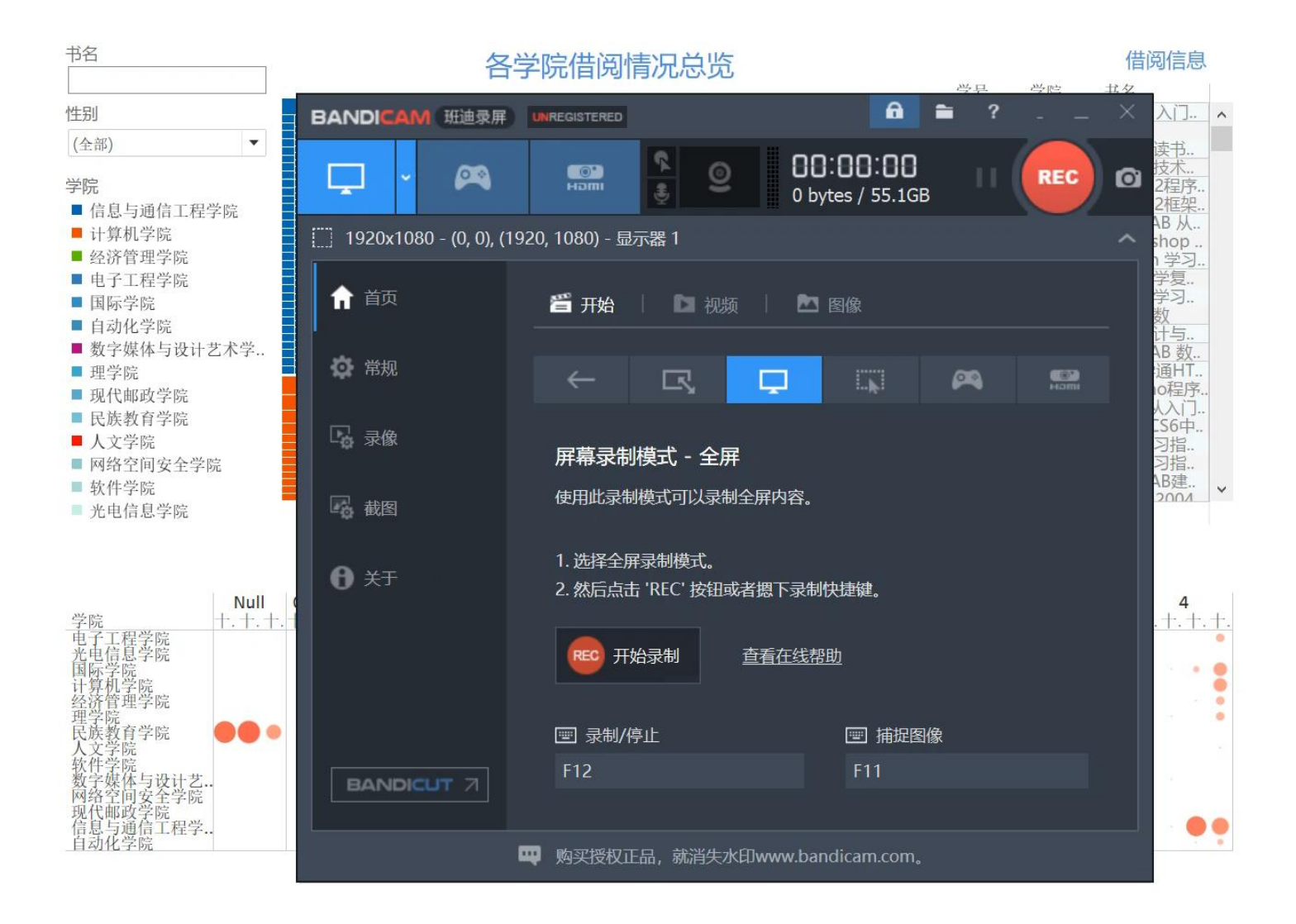

### 学院借阅情况可视分析

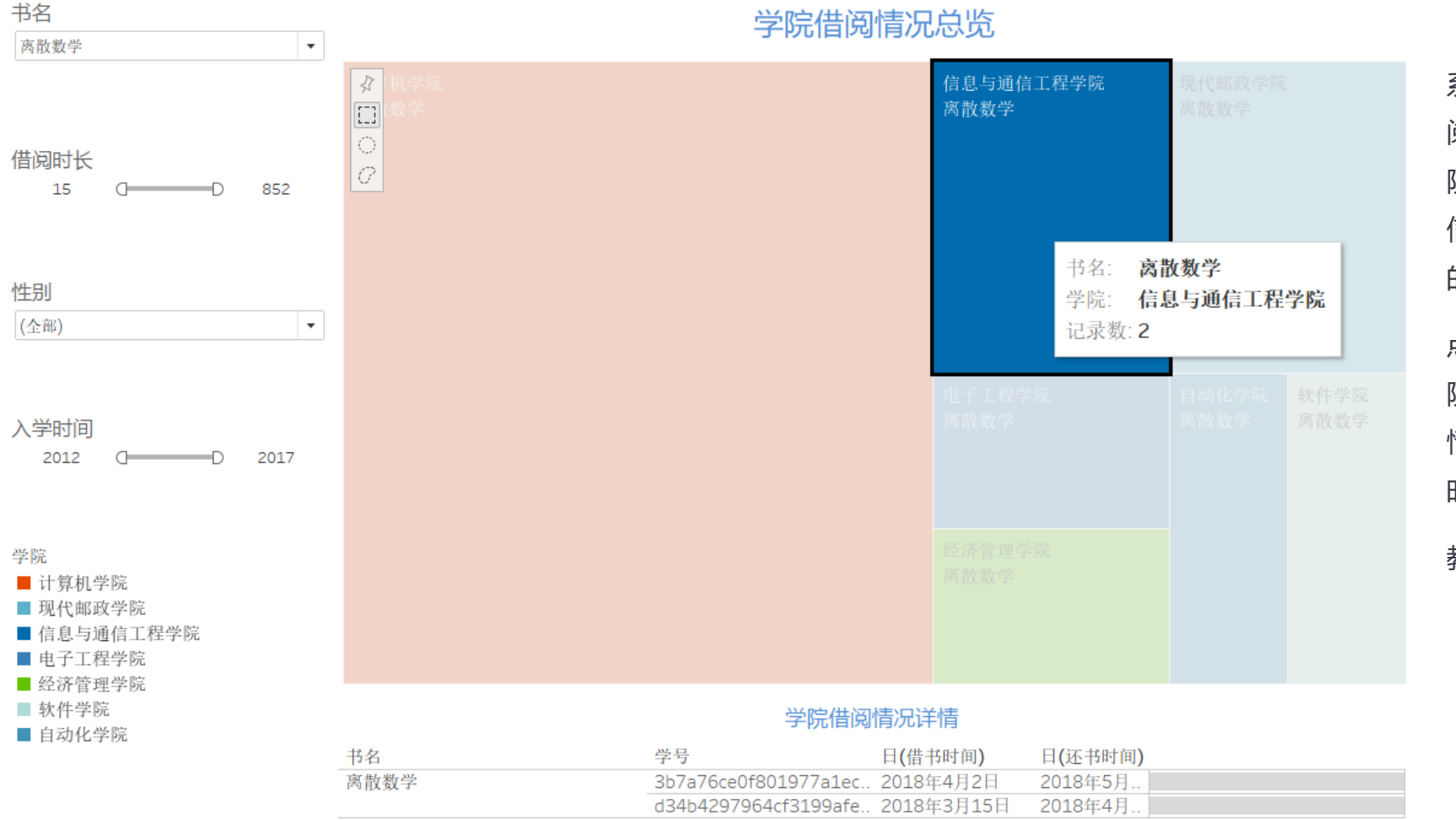

学院借阅情况总览

系统具有一定的交互能力,以《离散数学》的借 阅情况为例,在筛选器中选择"离散数学",学 院借阅情况总览图中显示出此书被计算机学院、 信息与通信工程学院、电子工程学院等7个学院 的学生借阅过。

点击"信息与通信工程学院",图中显示出该学 院学生借阅《离散数学》的次数为2,学院借阅 情况详情显示了这两条借阅记录的借书人、借书 时间、还书时间和借阅时长。

教务处信息由于没有借阅行为记录在图中未显示。

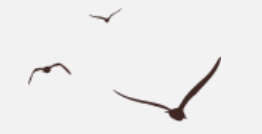

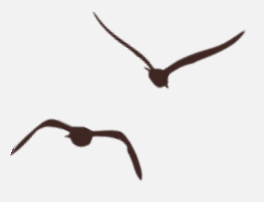

## Thanks for Watching

我们利用此图书馆借阅数据的图可视化分析系统针对北邮图书馆数据进行可视 化分析,此系统也同样适用于其他学校的数据可视化与可视分析,分析结果取 决于每个学校的具体图书借阅情况,在次不作详细展示。